## **INSTALLATION e-Assistent Ausbildungszeugnis**

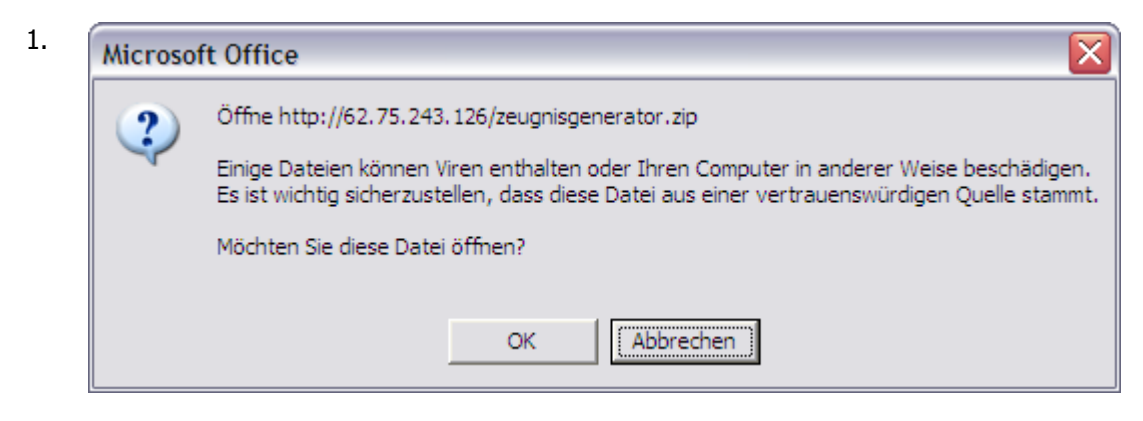

## Auf **OK** klicken

| 2. | Öffnen von Setup_e-Assistent_Ausbildungszeugnis1.0 🔀           |
|----|----------------------------------------------------------------|
|    | Sie möchten folgende Datei herunterladen:                      |
|    | 👔 Setup_e-Assistent_Ausbildungszeugnis1.01.zip                 |
|    | Vom Typ: ZIP-komprimierter Ordner<br>Von: http://62.75.243.126 |
|    | Wie soll Firefox mit dieser Datei verfahren?                   |
|    | Offnen mit Durchsuchen                                         |
|    | 🔘 Datei speichern                                              |
|    | Eür Dateien dieses Typs immer diese Aktion ausführen           |
|    |                                                                |
|    | OK Abbrechen                                                   |

## Auf ÖFFNEN klicken

3. In dem sich öffnenden Fenster auf **Setup\_e-Assitent** doppelklicken

| Der He<br>diese \$ | erausgeber konnte nicht verifiziert werden. Möchten Sie<br>Software ausführen?                                                                                                    |
|--------------------|----------------------------------------------------------------------------------------------------|
|                    | Name: Setup_e-Assistent_Ausbildungszeugnis_009.exe                                                                                                    |
|                    | Herausgeber: Unbekannter Herausgeber                                                                                                    |
|                    | Typ: Anwendung                                                                                                    |
|                    | Ausführen Abbrechen                                                                                                    |
| <b>1</b>           | Diese Datei verfügt über keine gültige digitale Signatur, die den<br>Herausgeber verifiziert. Sie sollten nur Software ausführen, die vor<br>Herausgebern stammt, denen Sie vertrauen. <u>Welche Software ka</u><br>zueseführt werden? |

Auf AUSFÜHREN klicken

Folgen Sie nun einfach den Anweisungen des Installationsprogramms. Für die Installation des Programms e-Assistent Ausbildungszeugnis benötigen Sie lokale Administratorrechte.